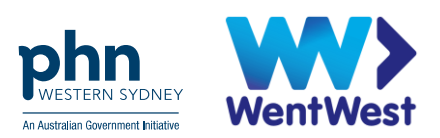

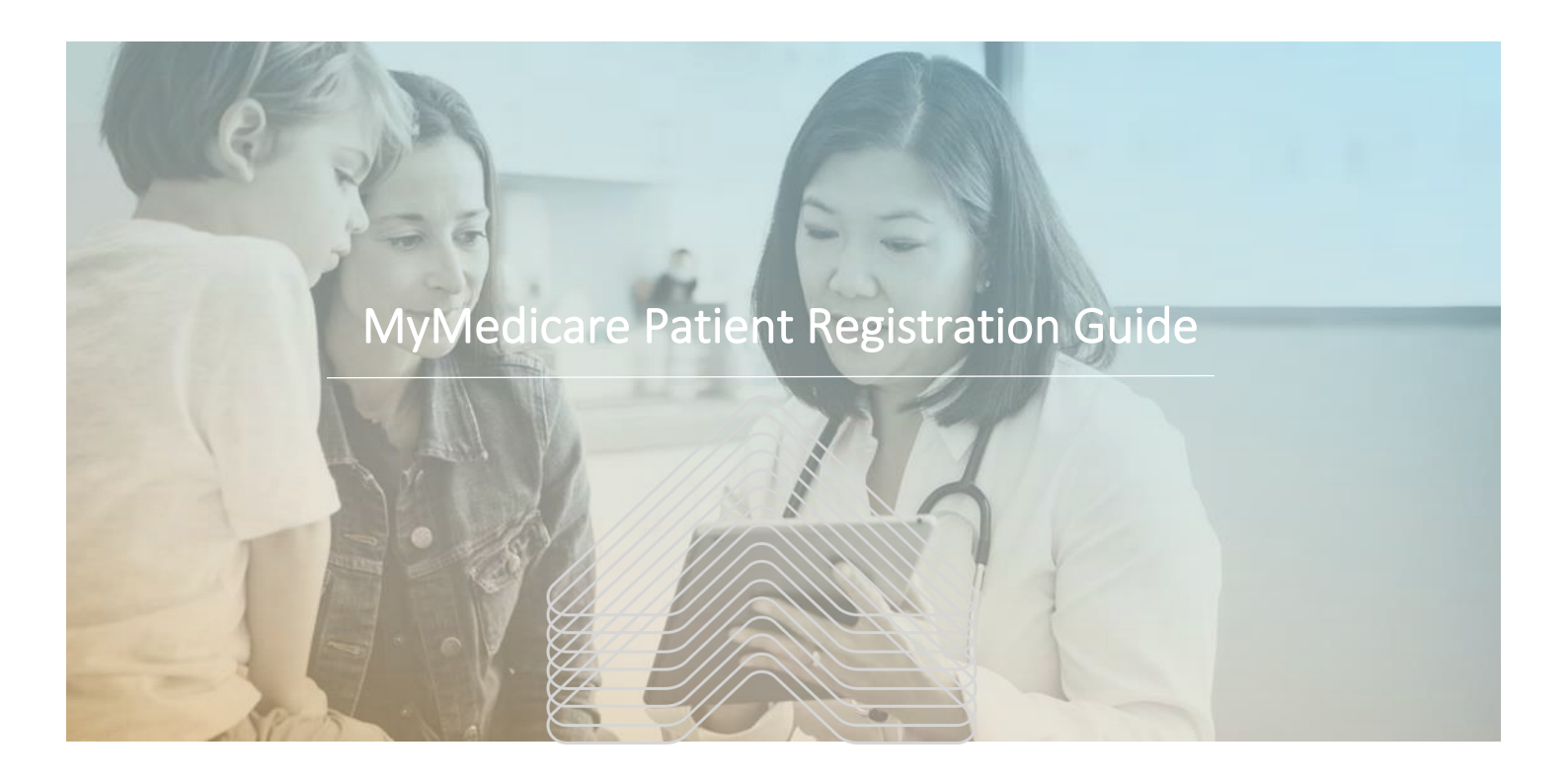

WentWest acknowledges the First Nations peoples of Australian as the Traditional Custodians of the land on which we work and live. We pay our respect to Elders past, present and future and extend that respect to all Aboriginal and Torres Strait Islander peoples within Western Sydney.

# Table of Contents

| MyMedicare Patient Registration Guide                                      | .3 |
|----------------------------------------------------------------------------|----|
| Add MyMedicare Program in HPOS                                             | .4 |
| Manage Delegations for Practice Staff to Access MyMedicare                 | .5 |
| How Patients can Register for MyMedicare                                   | .6 |
| MyMedicare Patient Registration through MyGov Account                      | .6 |
| MyMedicare Patient Registration through Medicare Express Plus Mobile App   | .9 |
| Registering at the Practice: MyMedicare Patient Registration through PRODA | 10 |
| Resources for Patients                                                     | 13 |
| Ordering Patient Resources:                                                | 13 |

# MyMedicare Patient Registration Guide

This document outlines how patients can register for MyMedicare either in person or online. It's important that practice staff are aware and understand the available registration options and inform patients accordingly. This will help to improve workflows and time efficiency during the registration process in General Practice.

Before your practice can start registering patients for MyMedicare, the following steps must be completed.

- Link the Organisation in PRODA to HPOS
- Access the Organisation Register in HPOS to register your practice and link your eligible providers.
- Add MyMedicare to 'My Programs' in HPOS (see steps below)
- Ensure Practice Staff have appropriate delegations to access MyMedicare on HPOS

If you require support with the registration process, we have developed the **MyMedicare Organisation Registration Guide for General Practice** and the **MyMedicare Readiness Checklist for General Practice** to support you. These resources include step-by-step instructional videos and slides on how to set up your practice on PRODA, HPOS and the Organisation Register.

| If you require further assistance, contact your directly or the following support lines. | Primary Care Development Coordinator                                                                                                    |
|------------------------------------------------------------------------------------------|----------------------------------------------------------------------------------------------------|
| Provider Digital Access (PRODA)                                                          | Phone: <b>1800 700 199</b> and select <b>Option 1</b><br>Monday to Friday, 8 am to 5 pm local time<br>Email: <u>proda@servicesaustralia.gov.au</u> |
| <b>Services Australia –</b> Health Professional                                          | Phone: <b>132 150</b> and select <b>Option 6</b>                                                                                                   |
| Online Services (HPOS)                                                                   | Monday to Friday, 8 am to 5 pm AWST.                                                                                                    |
| <b>Virtual Support Team –</b> Western Sydney                                             | Phone: <b>02 8811 7100, option 2</b>                                                                                                    |
| Primary Health Network                                                                   | Email: support@wentwest.com.au                                                                                                    |

## Add MyMedicare Program in HPOS

In order to access the MyMedicare platform on HPOS and start registering patients, the MyMedicare program must be added to your Organisation through the Program Registration tab. This will ensure that the practice is visible and findable on the various registration platforms for patients and will also make the 'MyMedicare Tile' available to access via HPOS. The following instructions outlines the steps involved.

1. Log in to PRODA, complete 2-step verification and go to 'Services'

| Australian Government<br>Services Australia | PRODA<br>Provider Digital Access                      |         |                 | James Tiber   | ius Kirk      |
|---------------------------------------------|-------------------------------------------------------|---------|-----------------|---------------|---------------|
|                                             | saaraa sayaa ahaa daga gara 🥊 dhaxaa gagaa hadday yaa | Profile | <u>Services</u> | Organisations | <u>Logout</u> |

2. Choose the practice, go to the green 'Organisation Register' tile, and then click 'Associated Sites'

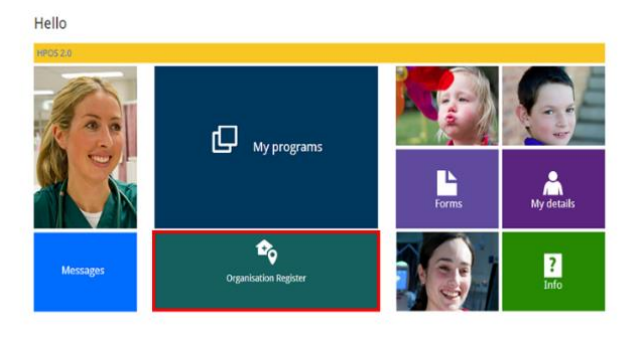

| Organisation ID            |                                   | 2308283726                                               | Entity Name                                                       | Organisation A                            |
|----------------------------|-----------------------------------|----------------------------------------------------------|-------------------------------------------------------------------|-------------------------------------------|
| ABN                        |                                   | 35 121 97 696                                            | PRODA RA Number                                                   | 5024039511                                |
| Status                     |                                   | Pending (System)                                         | From                                                              | 01/12/2022 10:10:51                       |
| Organisation               | Contact                           | Key Individuals                                          | Associated Sites                                                  |                                           |
| 1 The Organi<br>Business R | sation record<br>egister). If the | will hold details about th<br>se details are not correct | ABN (Australian Business Number) and have b<br>L contact the ABR. | een prepopulated from the ABR (Australian |
| rganisation Detail         | 3                                 |                                                          |                                                                   |                                           |
| AUN                        |                                   | 35 121 97 696                                            |                                                                   |                                           |
| ACN                        |                                   |                                                          |                                                                   |                                           |
| Entity Name                |                                   | Organisation A                                           |                                                                   |                                           |
| Entity Type                |                                   | Limited Partnershi                                       | 2                                                                 |                                           |
| ABN Registere              | d Address                         | QLD 4000                                                 |                                                                   |                                           |
| ABN Start Date             |                                   | 13/08/2020                                               | ABN End Date                                                      |                                           |
| Registered Sta             | rt Date                           | 01/12/2022                                               | Registered En                                                     | d Date                                    |
| Itimate Organisati         | on                                |                                                          |                                                                   |                                           |
| 1 This is the r            | ecochised les                     | al entity that you consid                                | er to have hierarchical control of your proanisation              | и.                                        |
|                            |                                   |                                                          |                                                                   |                                           |
| These is a result          | y no Ultimate                     | Organisation for this rea                                | ord.                                                              |                                           |
| THE R R CHARTER            |                                   |                                                          |                                                                   |                                           |

- 3. Click on blue link to select the
  - organisation you are acting on behalf of, then 'Program Registration'.
- 4. Select new program drop down box and choose 'MyMedicare'.
- 5. Click 'Submit' and 'Save'.
- 6. Choose MyMedicare preferences, recommend 'auto-accept', click 'Save'.

| organisation site ii                                                                                                    | D                                                                              | 2                                                                            | 30825143   |                                                                           |                                                                                                 |                              | Organisation Site Nar                                                                   | ne New Orga                    |
|----------------------------------------------------------------------------------------------------|--------------------------------------------------------------------------------|------------------------------------------------------------------------------|------------|---------------------------------------------------------------------------|-------------------------------------------------------------------------------------------------|------------------------------|-----------------------------------------------------------------------------------------|--------------------------------|
| Physical Address                                                                                                    |                                                                                | 2                                                                            | 5 BARTLETT | PL GREENWAY ACT                                                           | 900                                                                                             |                              | PRODA RA Number                                                                         | 50240395                       |
| Status                                                                                                    |                                                                                | 1                                                                            | Active     |                                                                           |                                                                                                 |                              | From                                                                                    |                                |
| Organisation Site                                                                                                    | Physical Address                                                               | Services                                                                     | Contact    | Key Individuals                                                           | Accreditation                                                                                   | Provider                     | Program Registration                                                                    | Banking De                     |
| Organisation ID                                                                                                    |                                                                                |                                                                              |            |                                                                           |                                                                                                 |                              | 2308956727                                                                              |                                |
| ABN                                                                                                    |                                                                                |                                                                              |            |                                                                           |                                                                                                 |                              | 35 121 97 696                                                                           |                                |
| Entity Name                                                                                                    |                                                                                |                                                                              |            |                                                                           |                                                                                                 |                              | New Organisation                                                                        |                                |
| Organisation Site                                                                                                    | Name *                                                                         |                                                                              |            |                                                                           |                                                                                                 |                              | Family General Practice                                                                 |                                |
| Start Date                                                                                                    |                                                                                |                                                                              |            |                                                                           |                                                                                                 |                              | 01/12/2022                                                                              |                                |
| Organisation<br>Amend<br>Organisation S                                                                                   | Register - Orga                                                                | 230825143                                                                    | lite Recor | rd                                                                        | Organisation Site Na                                                                            | ime                          | New Organisation                                                                        |                                |
| Organisation<br>Amend<br>Organisation S<br>Physical Addre                                                                 | I Register - Orga<br>itte ID<br>ess                                            | 230825143<br>25 BARTLETT P                                                   | Site Recor | rd<br>ACT 2900                                                            | Organisation Site No<br>PRODA RA Number                                                         | ime                          | New Organisation<br>5024039511                                                          |                                |
| Organisation<br>Amend<br>Organisation S<br>Physical Addre<br>Status                                                       | Register - Orga<br>lite ID<br>ess                                              | 230825143<br>25 BARTLETT P<br>Active                                         | Bite Recor | rd<br>ACT 2900                                                            | Organisation Site Na<br>PRODA RA Number<br>From                                                 | me                           | New Organisation<br>5024039511<br>01/12/2022 12 49:                                     | 38                             |
| Organisation<br>Amend<br>Organisation S<br>Physical Addre<br>Status<br>Organisation S                                     | Register - Orga                                                                | 230825143<br>25 BARTLETT P<br>Active<br>s Services                           | L GREENWAY | rd<br>ACT 2900<br>Key Individuals                                         | Organisation Site Na<br>PRODA RA Number<br>From<br>Accreditation                                | me<br>Provider               | New Organisation<br>5024039511<br>01/12/2022 12:49:<br>Program Registration             | 38<br>Banking Deta             |
| Organisation<br>Amend<br>Organisation S<br>Physical Addre<br>Status<br>Organisation S<br>New Prog                         | ite ID<br>isss<br>ite Physical Addres                                          | 230825143<br>25 BARTLETT P<br>Active<br>s Services                           | L GREENWAY | rd<br>ACT 2900<br>Key Individuals                                         | Organisation Site Na<br>PRODA RA Number<br>From<br>Accreditation                                | me<br>Provider               | New Organisation<br>5024039511<br>011122022 12:49:<br>Program Registration              | 38<br>Banking Deta             |
| Organisation<br>Amend<br>Organisation S<br>Physical Addre<br>Status<br>Organisation S<br>New Prog<br>Program              | Register - Orga<br>ine ID<br>iss<br>ite Physical Addres<br>ram Addres<br>ID 0  | 230825143<br>25 BARTLETT P<br>Active<br>IProgram<br>Program                  | L GREENWAY | rd<br>ACT 2500<br>Key Individuals<br>atus 0                               | Organisation Site N<br>PRODA RA Number<br>From<br>Accreditation<br>Status Start D               | rme<br>Provider<br>ate ≎     | New Organisation<br>5024039511<br>011122022 12:49:<br>Program Registration<br>Status En | 38<br>Banking Deta<br>d Date ¢ |
| Organisation<br>Amend<br>Organisation S<br>Physical Address<br>Status<br>Organisation S<br>New Prog<br>Program<br>2308285 | Register - Orga<br>ite ID<br>ite   Physical Addres<br>ram v Add<br>ID 0<br>143 | 230625143<br>25 BARTLETT P<br>Active<br>Is Services<br>Program<br>Program ©  | L GREENWAY | rd<br>ACT 2900<br>Key Individuals<br>atus ©                               | Organisation Site N<br>PRODA RA Number<br>From<br>Accreditation<br>Status Start D<br>01/12/202  | me<br>Provider<br>ate ≎<br>2 | New Organisation<br>5024039511<br>01122022 12:49:<br>Program Registration<br>Status En  | 38<br>Banking Deta<br>d Date ¢ |
| Organisation<br>Amend<br>Organisation s<br>Physical Address<br>Status<br>Organisation S<br>New Prog<br>Program<br>2306285 | Register - Orga<br>ite ID<br>ite Physical Addrer<br>ram v Add<br>ID °<br>143   | 230825143<br>25 BARTLETT P<br>Active<br>Is Services<br>IProgram<br>Program 0 | L GREENWAY | rd<br>ACT 2900<br>Key Individuals<br>atus ©<br>ligible<br>g Rows 1:1 of 1 | Organisation Site Na<br>PRODA RA Number<br>From<br>Accreditation<br>Status Start D<br>01/12/202 | me<br>Provider<br>ate ©      | New Organisation<br>5024039511<br>0112/2022 12:49:<br>Program Registration<br>Status En | 33<br>Banking Deta<br>d Date 0 |

## Manage Delegations for Practice Staff to Access MyMedicare

To access the MyMedicare registration platform via HPOS, practice staff will need to have the 'HPOS-MyMedicare-Program-Staff' Delegation added to their account by the Practice Associate or Authorised Contact (this is usually the Principal GP or the Practice Manager who has Owner Access).

1. Login to **PRODA** > Enter Authentication Code > Then Select **Organisation** 

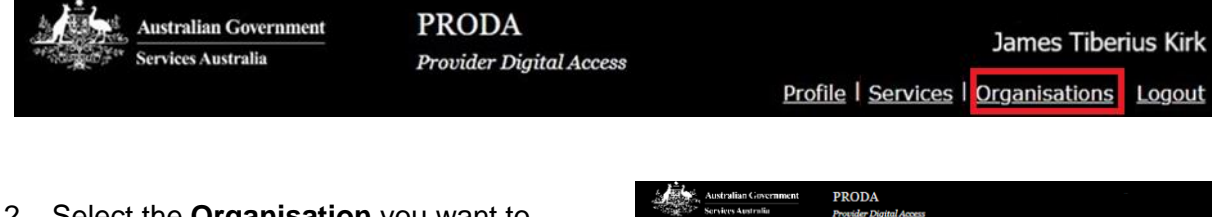

2. Select the **Organisation** you want to Manage member delegation for

| You're a memb                                              | er of the organisation         | ons listed below.     |                      |
|------------------------------------------------------------|--------------------------------|-----------------------|----------------------|
| elect the organisation                                     |                                |                       |                      |
|                                                            | name to:                       |                       |                      |
| <ul> <li>view the organi</li> </ul>                        | sation's details               |                       |                      |
| <ul> <li>manage the org</li> <li>add or removel</li> </ul> | anisation's devices            |                       |                      |
| <ul> <li>add or remove</li> <li>add subsidiary</li> </ul>  | organisations (for parent orga | nisations only)       |                      |
| Name 🗘                                                     | ABN 🗘                          | Organisation Status 🌩 | Role/Status ≑        |
|                                                            |                                |                       |                      |
| ganisation 1                                               | 12 345 345 677                 | Active                | Director / Active    |
| panisation 2                                               | 12 345 345 678                 | Email Unverified      | Director / Unmatched |
|                                                            |                                |                       |                      |
|                                                            |                                |                       |                      |
|                                                            |                                |                       |                      |
|                                                            |                                |                       |                      |
| ganisation 2                                               | 12 345 345 678                 | Email Unverified      | Director / Unmatched |
|                                                            |                                |                       |                      |

3. Select 'Members' tab

Click on the Member you want to manage

| M | lanage Jacob Rob<br>&O Organisation | oinson for<br>4             |
|---|-------------------------------------|-----------------------------|
| ٨ | Member details                      |                             |
|   | PRODA RA (Individual)               | 1503675701                  |
|   | Role                                | Personnel                   |
|   | Identity                            | Verified                    |
|   | Member Status                       | Active                      |
|   | Start Date (DD/MM/YYYY)             | 06/12/2022                  |
|   | End Date (DD/MM/YYYY)               | 07/12/2023 *maximum 5 years |
|   |                                     |                             |

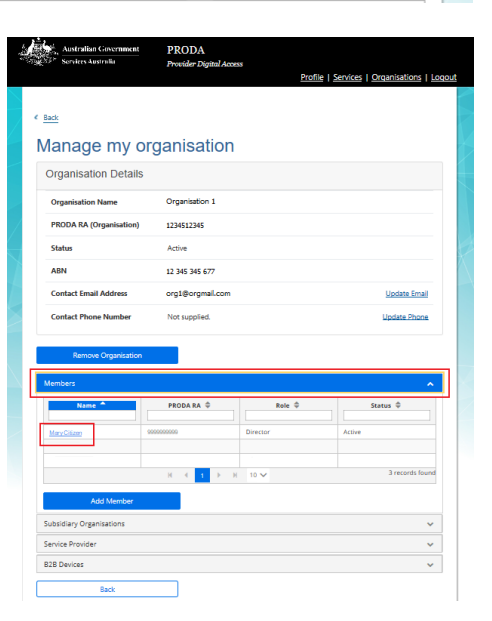

Remove this mem

| Name 🌩                                                                   | Service Provider 🌩                                                                                                    | Can Be Delegated 🗘               |
|--------------------------------------------------------------------------|----------------------------------------------------------------------------------------------------|----------------------------------|
|                                                                          |                                                                                                    |                                  |
| POS-Access                                                               | Health Professional Online Services<br>(HPOS)                                                                                                    | No                               |
| POS-Org-Admin                                                            | Health Professional Online Services<br>(HPOS)                                                                                                    | No                               |
|                                                                          | H 4 1 F H 10 V                                                                                                    | 2 records round                  |
|                                                                          |                                                                                                    |                                  |
| Delegate to This Memi                                                    | per                                                                                                    |                                  |
|                                                                          |                                                                                                    |                                  |
| New Delegation T                                                         | o This Member                                                                                                    |                                  |
| New Delegation T<br>To grant additional delegatio                        | O This Member<br>Ins to this member select the appropriate delegati                                                                                                    | on from the list below and click |
| New Delegation T<br>To grant additional delegatio<br>Delegate.           | To This Member                                                                                                    | on from the list below and click |
| New Delegation T<br>To grant additional delegatio<br>Delegate.<br>Member | To This Member select the appropriate delegation of this member select the appropriate delegation of the select the appropriate delegation of the select the select t | on from the list below and click |

4. Select 'Attribute Delegations'

Click 'Delegate to This Member'

Select the '**HPOS-MyMedicare-Program-Staff**' If you want them to be able to re-delegate the attribute to other members, select **Delegable**. 'Delegation attribute was success' notification will appear in green.

## How Patients can Register for MyMedicare

Patients have three main options to register for MyMedicare, including:

- 1. Online through their MyGov Account
- 2. The Medicare Express Pluss mobile application
- 3. Paper registration form, submitted in person at the practice.
  - General Practice staff can manually register patients via PRODA

## MyMedicare Patient Registration through MyGov Account

A patient can register with your practice by following the below steps;

1. Log into https://my.gov.au/

| < Back                 |                                          |     |
|------------------------|------------------------------------------|-----|
| Sign in w              | ith myGov                                |     |
| Choose how to a        | sign in from these 2 options             |     |
| Using your r           | nyGov sign in details                    |     |
| Username or ema        |                                          |     |
|                        |                                          |     |
| Forgot username        |                                          |     |
| Password               |                                          |     |
|                        |                                          | Sho |
| Forgot password        |                                          |     |
|                        | Sign in                                  |     |
| ① <u>Create a myGo</u> | w account if you don't have one already. |     |
|                        |                                          |     |
|                        | (or                                      |     |
| Using your r           | or<br>nyGovID Digital Identity           |     |

2. Click on 'Go to Medicare'.

| Autoration Conversional D myGov                 |                     | Home              | Browse Search Q. My account 10 | ta<br>ta  |
|-------------------------------------------------|---------------------|-------------------|--------------------------------|-----------|
| Welcome<br>#1011233 AM AUST<br>Inbox            | () Profile          | (f)               | Payments & claims              |           |
| Read important messages from<br>linked services | > Personal details  | and y Applica     | payments, claims and stone >   |           |
| Linked services (4 linked)                      |                     |                   | View and link services         | Assistant |
| Go to<br>Australian Taxation                    | Go to<br>Centrelink | Go to<br>Medicare | Go to<br>Workforce Australia   |           |

3. Select 'Register for MyMedicare'.

| medicare Home | Make a claim + My card My details -                                 | <ul> <li>History and statements          <ul> <li>Ser</li> </ul> </li> </ul> | rvices - Contact us | 0                                  |                                                                     | Return to my  |
|---------------|---------------------------------------------------------------------|------------------------------------------------------------------------------|---------------------|------------------------------------|---------------------------------------------------------------------|---------------|
|               | Lest high 02 October 2023 at 9:36 AM AEOT                           |                                                                              |                     |                                    |                                                                     |               |
|               | You have no tasks or notifications Quick links                      |                                                                              |                     |                                    |                                                                     |               |
|               | 6                                                                   | My paid claims                                                               | Cost to<br>claimant | ex claims history<br>Benefit Total | My details     Have you changed     address or back de              | your<br>nais? |
|               | Start a new claim for<br>Medicare benefits.                         |                                                                              | -                   |                                    | autoregia un suerie, de                                             | 14897 -       |
|               | Make a claim                                                        |                                                                              |                     | den                                | Update now                                                          |               |
|               | Proof of vaccinations<br>You can get proof of your<br>vaccinations. | Organ donation     You are not registered for     organ donation.            | Safety I            | Vet                                | MyMedicare<br>You're not currently<br>registered for<br>MyMedicare. |               |
|               | View proof                                                          | View preferences                                                             | View                | letalls                            | Register for<br>MyMedicare                                          |               |

4. Select 'Start'.

| medicare Home Mak | e a claim + My card My details + History and statements + Services + Contact us +                                                                                                    | Return to Gov                                                                                                    |
|-------------------|----------------------------------------------------------------------------------------------------|----------------------------------------------------------------------------------------------------|
|                   | Register for MyMedicare                                                                                                    | Help<br>What is Myddedicare? [2]                                                                                      |
|                   | MyMedicare is a voluntary patient registration model that started on 1 October 2023.<br>It aims to strengthen the relationship between patients, their general practice, general practicioner (0P) and primary care<br>tournow.<br><b>Wor chosen practice must be registered in MyMedicare before you can commence your own patient registration.</b><br>To register for MyMedicare complete the following steps:<br>1. enter and steps (your regular practice)<br>2. provide more information about yoursel (optional)<br>3. provide more information about yoursel (optional)<br>3. your engestation will be forwarded to your regular practice.<br><b>Even</b> | Hore will my personal information<br>to use of 7.0<br>Support for people affected by<br>family and demestic vidence C |

5. Enter the practice name and suburb > click 'Search' > select your practice name > click 'Next'.

| Select your practice                                                                                       |                                                                                                    |
|----------------------------------------------------------------------------------------------------|----------------------------------------------------------------------------------------------------|
|                                                                                                    |                                                                                                    |
|                                                                                                    | Select your practice Select your preferred About you Review and submit Registration submitted<br>GP                                                                                 |
| O     Select your practice Select your preferred About you Review and submit Registration submitted     OP | Search for your regular practice based on recent Medicare services you've received.<br>Contact your regular practice about registering with them, if they don't appear is the list. |
| Search for your regular practice based on recent Medicare services you've received.                        |                                                                                                    |
| Contact your regular practice about registering with them, if they don't appear in the list.               | Your regular practice is your trusted practice you have recently visited for Medicare services.<br>Who is eligible to resister for MrMedicare? [2]                                  |
| Your regular practice is your trusted practice you have recently visited for Medicare services.            |                                                                                                    |
| Who is eligible to register for MyMedicare? 02                                                             | Search for the practice you'd like to register with                                                                                                    |
| Report for the prostiles provid like to englisher with                                                     | Practice name                                                                                                    |
| pearch for the practice you drike to register with                                                         | attration for                                                                                                    |
| Practice name                                                                                              | Suburb/Town Postcode                                                                                                    |
| · ·                                                                                                    | amaa to                                                                                                    |
| Suburb/Town Postcode                                                                                       |                                                                                                    |
|                                                                                                    | Search                                                                                                    |
|                                                                                                    |                                                                                                    |
| Search                                                                                                    | 0                                                                                                    |
| Next Cancel                                                                                                | Next Cancel                                                                                                    |

6. Select your preferred GP and click 'Next'.

| 0                                           | 0                              | 3                      | (4)               | 6                      |
|---------------------------------------------|--------------------------------|------------------------|-------------------|------------------------|
| Select your practice                        | Select your preferred<br>GP    | About you              | Review and submit | Registration submittee |
| You can still visit a                       | y GP at your practice after se | electing a preferred ( | ap.               |                        |
|                                             |                                |                        |                   |                        |
| If you're unable to                         | find your preferred GP on the  | list - contact the pra | ictice.           |                        |
| If you're unable to                         | find your preferred GP on the  | list - contact the pra | ctice.            |                        |
| If you're unable to<br>elect your preferred | GP 🚱                           | list - contact the pro | ctice.            |                        |
| If you're unable to<br>elect your preferred | GP                             | list - contact the pra | ctice.            |                        |
| If you're unable to<br>elect your preferred | GP 0                           | list - contact the pro | ctice.            |                        |
| If you're unable to                         | ind your preferred GP on the   | list - contact the pra | ctice.            |                        |
| If you're unable to                         | GP                             | list - contact the pra | ctice.            |                        |
| If you're unable to                         | GP O                           | list - contact the pra | ctice.            |                        |
| If you're unable to                         | GP                             | list - contact the pra | ictice.           |                        |

7. Complete rating of your experience registering from drop down option and click 'Next'.

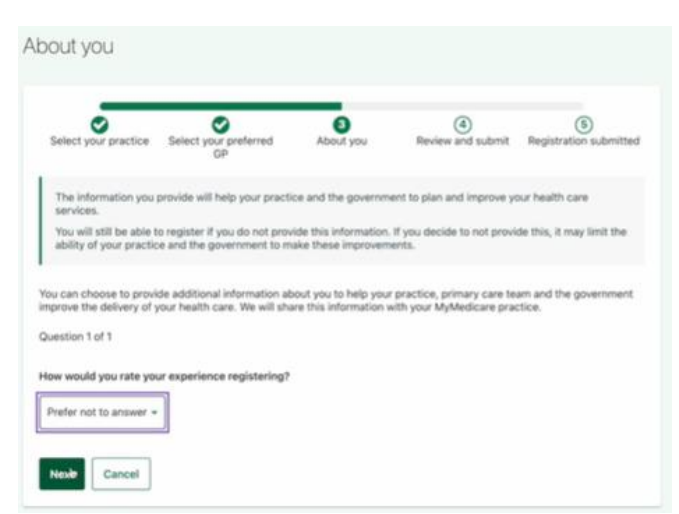

8. Review details and click 'Submit registration'.

| tice 🗹 and consent to my personal information                                                      |
|----------------------------------------------------------------------------------------------------|
|                                                                                                    |
| encies in accordance with the privacy notice.                                                      |
| It you' section is provided voluntarily and the<br>Europer information about how the articlitional |
| it is removed in the future, is available in the                                                   |
|                                                                                                    |
|                                                                                                    |

## MyMedicare Patient Registration through Medicare Express Plus Mobile App

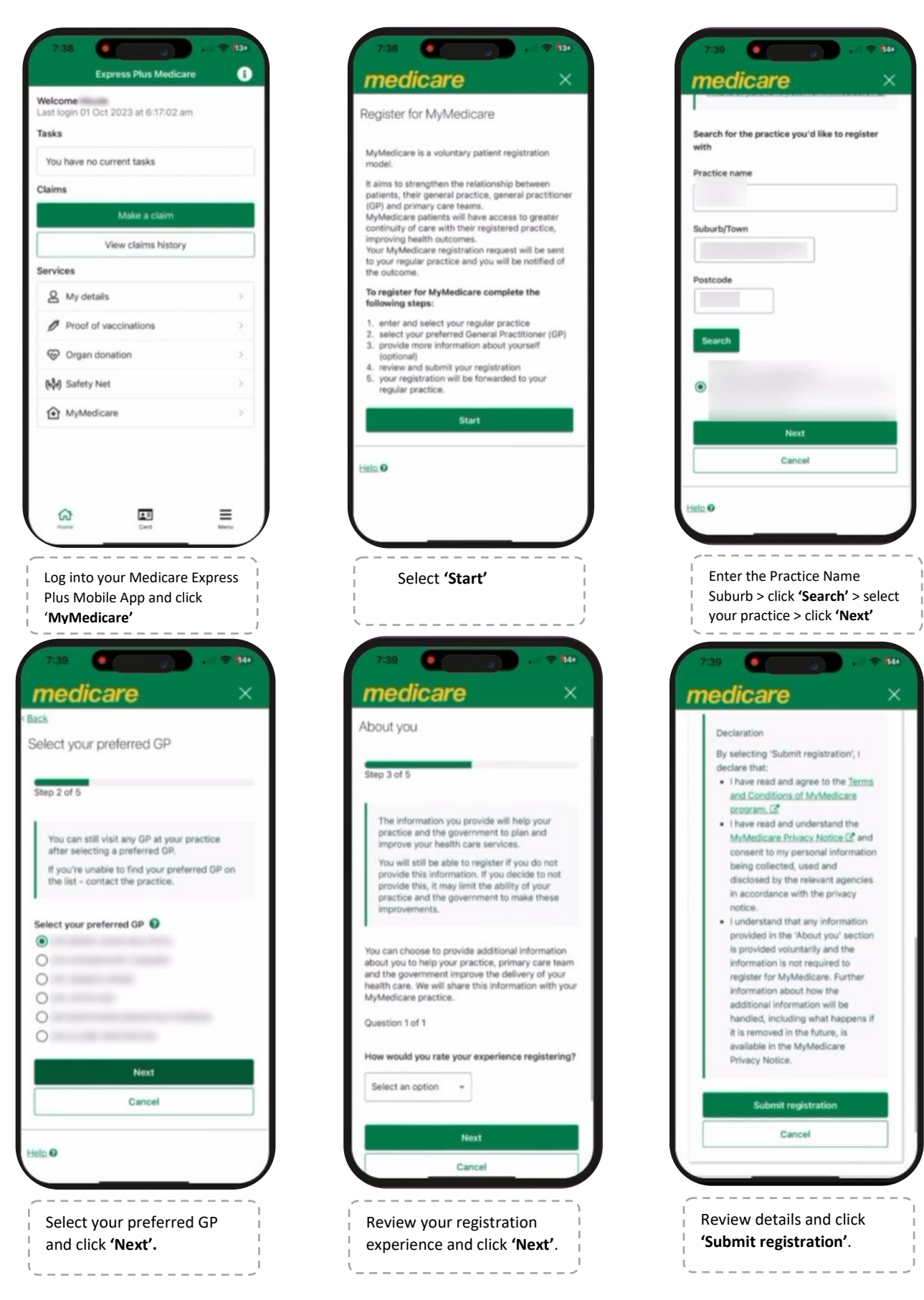

## Registering at the Practice: MyMedicare Patient Registration through PRODA

If a patient chooses to register in person at a General Practice, they will need to be manually registered through Health Professional Online Service (HPOS) which can be accessed via Provider Digital Access (PRODA). Please note, when registering children under 14 years of age, a parent/guardian must provide consent on their behalf and *this registration will need to be completed at the practice*. Young people aged 14 to 17 years can register and provide consent without a parent/guardian.

1. Patients must complete the MyMedicare Registration Form and submit to practice staff.

| my medicare                                                                                                    | Full name of individual providing consent (patient, patient's guardian/attorney or parent if required)                                                                                                    |
|----------------------------------------------------------------------------------------------------|----------------------------------------------------------------------------------------------------|
|                                                                                                    | Departure Date                                                                                                    |
| Registration Form                                                                                                    |                                                                                                    |
| Addedicate is a solution patient registration model. It aims to formalise the relationship between patients, their general<br>section, garantii practitioner (GP) and primary care teams.                                                                                                    | If a parent or guardian has completed this form on behalf of a patient aged 54-17, please confirm the patient is aware<br>of this registration and provided informed consent. [] Yes                                                                                                    |
| hyMedicare patients and their usual GP and practice will have access to new benefits to help deliver more of the care patients<br>eed, improving health outcomes.                                                                                                    | Consent for MyMedicare registration for patients under 34 years of age must be provided by the patient's parent                                                                                                    |
| we completed MyMedicure Registration Form should be provided to your preferred General Fractice to complete your                                                                                                    | ta adla francesc                                                                                                    |
| gadration process.                                                                                                    | Patients aged 14-17 years must provide their consent to register for MyMedicare.                                                                                                    |
| indext Part vite                                                                                                    | <ul> <li>A parent or guardian of a patient aged 54-37 years may complete the Registration Form if the</li> </ul>                                                                                                    |
| andra verami                                                                                                    | 14-17 year all is aware of the registration and has provided their consent for this person to act on their behalf.                                                                                                    |
|                                                                                                    | For a patient SI years or older, who tacks capacitie to make decisions for thermation, consent for the Mobile leave registration                                                                                                    |
| And show dama                                                                                                    | will need to be provided by an individual who is authorised to act on the patient's behalf.                                                                                                    |
| A Provide A ProvideA ProvideA ProvideA Provide A Provide A Provide A Provide A Provide |                                                                                                    |
|                                                                                                    | 22 10 1007                                                                                                    |
| Intel Second Second Sec | Office use only<br>Provider Vertice of Andrews Cit                                                                                                    |
|                                                                                                    | Please select a loss to confirm the patient's slightlify                                                                                                    |
| Redicare Number of DVA File Number Medicare UN                                                                                                    | [2] The patient has hed at least 2 face to face consultations at the Practice in the previous 34 months                                                                                                    |
|                                                                                                    | The patient meets the reduced eligibility orteria of at least one face-to-face consultation at the Practice in the                                                                                                    |
| ractice and Provider Details                                                                                                    | previous 24 membra and the Practice is located in MMM/6-7                                                                                                    |
| ractice Name and Practice Address                                                                                                    | The particular meets one of the examples anterior                                                                                                    |
|                                                                                                    | Provents of a risk part of a risk part of a series of a strand regulation of at this description                                                                                                    |
|                                                                                                    | Parked is following a CP they are registered with to this crafter                                                                                                    |
|                                                                                                    | Protect experiencing family and domestic violence                                                                                                    |
|                                                                                                    | Patient experiencing homelessness                                                                                                    |
| ane of preferred GP                                                                                                    |                                                                                                    |
|                                                                                                    | The practice will retain a copy of this Registration Form in the patient's clinical records, for compliance of record keeping                                                                                                    |
| y signing this form I agree to the following:                                                                                                    | congetions in economics with reserve, scene and Territory Rig sation appricable to their practice.                                                                                                    |
| <ol> <li>Euroderstand that registering in MyMedicare is voluntary.</li> </ol>                                                                                                    |                                                                                                    |
| <ol><li>Consider this Practice to be my regular primary health care provider.</li></ol>                                                                                                    |                                                                                                    |
| a. I understand that I can only be registered with one Practice at a time. By submitting this form, any existing registration                                                                                                    | Privacy Statement                                                                                                    |
| in representation was an ensure and, and my provides matched and practicer will automatically the noticed that Letting                                                                                                    | The tear regulates how services Australia, the pepartment of Health and Aged Care, the Australian Digital Health Agency and the Departm<br>of Vaterany' Affairs may handle vour personal information, tervices Australia is objecting your personal information to assess your etailst                                                                                                    |
| 4. Landerstand that Lacil remain registered unless                                                                                                    | for MyMedicare and provide services to you and poyments livited to your provider as a result of your MyMedicare registration. Your                                                                                                    |
| <ul> <li>Ingester with a different Practice.</li> </ul>                                                                                                    | Information will only be thank with introducing generative approximated approximate and the<br>Description of the stands and head from Analytical data than the Annexe whether Descriptional of Mitters where where there introduce<br>the standard and the standard from Analytical data from the Annexe whether Description of Mitters where we have intered in<br>the standard and the standard from Analytical data from the Annexe whether Description of Mitters where we have intered in<br>the standard and the standard and the standard data from the Annexe we have the standard data from the standard data for the standard data for the standard data fo |
| a Fequest my GP/Practice or Services Australia to withdraw my registration.                                                                                                    | where the law allows or requires it. The MyMedicare Privace Aster describes have your information will be managed consistent with pur                                                                                                    |
| <ul> <li>My GP or Practice dockdes to withdraw my registration.</li> </ul>                                                                                                    | integrations under the drivery Art 2008 and the Australian drivery procepter. The Autors can be found at                                                                                                    |
| 5. Exinderstand that there is no cost to register in MyMedicane.                                                                                                    | Titles 220000, 2007CL BOX AND THIS DUTING THE DUTING AND LATER OF THE THE AND A DUTING A FORDING                                                                                                    |
| 6. I declare I have read and understand the MyMedicare Privacy Notice and consent to my personal information being                                                                                                    | The last she read the                                                                                                    |
| collected, used and disclosed by the relevant agencies such as Services Australia, the Department of Health and Aged                                                                                                    | <ul> <li>Services Australia privacy policy at serve services/strain atta audit theory</li> </ul>                                                                                                    |
|                                                                                                    |                                                                                                    |
| Care, the Australian Digital Health Agency and, where applicable, the Department of Veterans' Affairs as specified in the                                                                                                    | <ul> <li>Department of reach and April Care any according all that / ware health are defined on a back prove price.</li> </ul>                                                                                                    |

2. Log into PRODA > Select Health Professional Online Service tile

#### My linked services

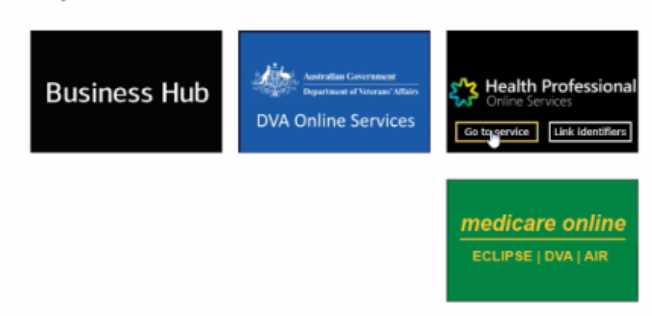

3. Log into your Organisation

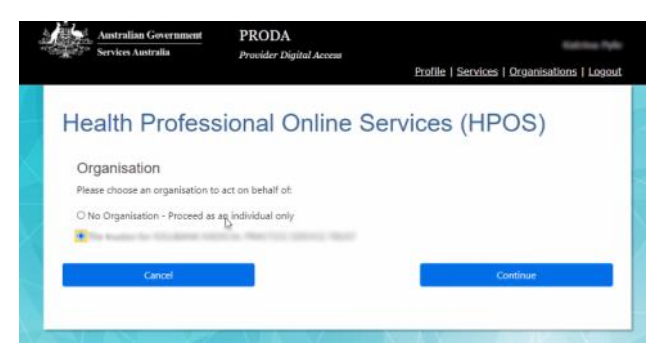

4. Select 'My Programs' > select 'MyMedicare'

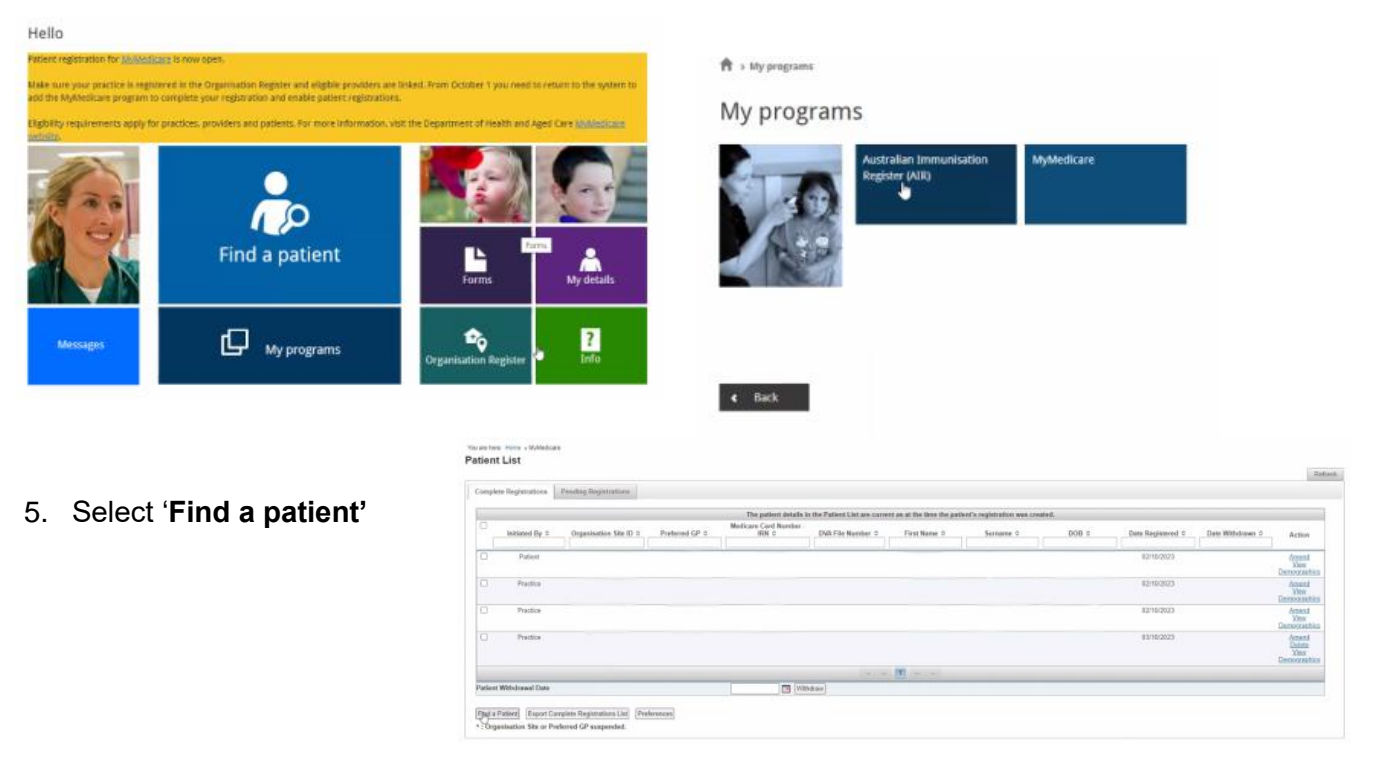

6. Enter the patients **Medicare card** details

| ly accessing this service, you are co-<br>colponent only. This also agree to the                                                                  | droning that you have stir<br>main the confidentiality of                                                                                                    | alone the part<br>C (he informat                   | ectio consent or search for, or conflu-<br>lon yes, adapting confluences to the sea                                    | n deer Abedcare card dealts for closing<br>is serve of eac                                                                         |
|----------------------------------------------------------------------------------------------------|----------------------------------------------------------------------------------------------------|----------------------------------------------------|----------------------------------------------------------------------------------------------------|----------------------------------------------------------------------------------------------------|
| for stand or Paraphytic and doubl<br>Contribution for the standards on the or<br>Appliance Scheme or Recaphysic and<br>the orthol standard of use | <b>Sydegic Association down</b><br>Showing Maryan and post<br>Quadraphyse Program an                                                                                                    | te Dody - dy a<br>benning the se<br>b. The attends | maning that service as authorited pe<br>print or confirming Medicare card de<br>servic maincait the confidentiality of | non on behalf of storns or twopings an<br>origin for chaining purposes under the bio<br>the information you obtain, as continent a |
|                                                                                                    |                                                                                                    |                                                    |                                                                                                    | Tr beginst                                                                                                    |
| Standa type *                                                                                                    | Holiza patient                                                                                                    |                                                    |                                                                                                    |                                                                                                    |
| the *                                                                                                    | Medicane sand de                                                                                                    | 141                                                |                                                                                                    |                                                                                                    |
|                                                                                                    | Network and the second second | Calls of Series                                    |                                                                                                    |                                                                                                    |
| Middoors Scorell                                                                                                    | - C                                                                                                    |                                                    | 2                                                                                                    |                                                                                                    |
| Institute out random *                                                                                                    |                                                                                                    |                                                    |                                                                                                    |                                                                                                    |
| 1997.                                                                                                    |                                                                                                    |                                                    |                                                                                                    |                                                                                                    |
| Totana *                                                                                                    |                                                                                                    |                                                    | CTRATIN province legally on                                                                                            | over by a single name                                                                                                    |
| tion of mith                                                                                                    | ACTIVITY.                                                                                                    | .05                                                |                                                                                                    |                                                                                                    |
|                                                                                                    | Distantian that the<br>purposed only.                                                                                                    | në dhënët p                                        | aliant constant in pyritaria (file start)                                                                              | and 0.1) being und for classing                                                                                                    |
|                                                                                                    | For Disease or Par<br>month as an auth<br>being most for the                                                                                                    | replagic and i<br>orbaid person<br>desiry person   | Questriplingle Association Users Del<br>or behalt of a Storms or Ranaplegic e<br>co-senter the Denni-Appliance Schem   | Y - Editoria that Earl performing this<br>not Deadly proget Accordiation and 10 to<br>in or Personney and Quantizingki.            |

7. Select the patient from the results & then select '**Register for MyMedicare**' via the patient profile

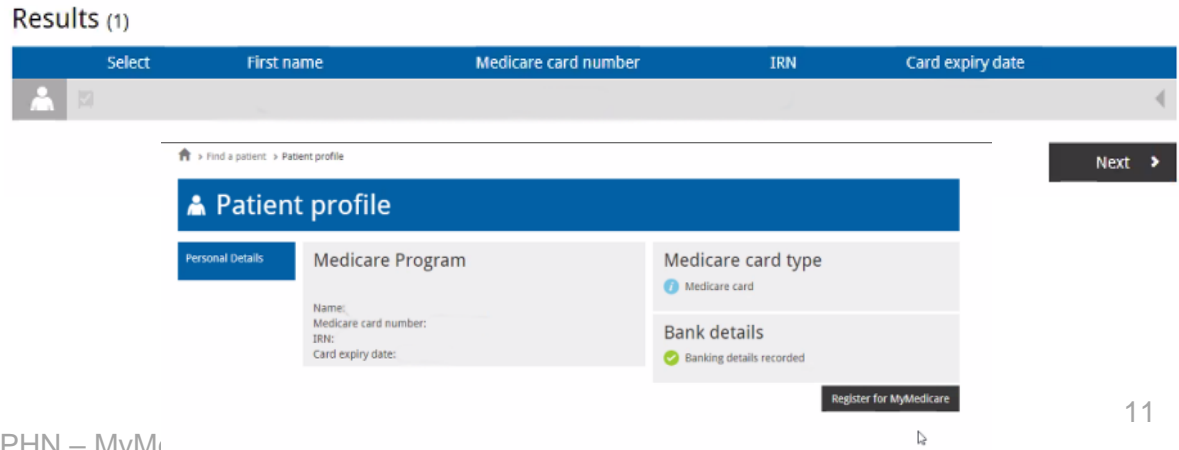

8. Select the 'complete' registration type and then 'next'

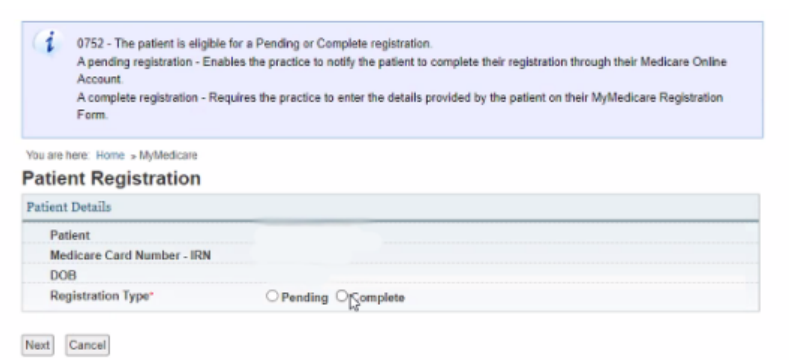

9. Select the patient's preferred practitioner.

| atiest Details                                                                          |                        | Practice Details                                                                                                    |        |
|-----------------------------------------------------------------------------------------|------------------------|----------------------------------------------------------------------------------------------------|--------|
| Paderel<br>Medicare Card Marsher - IRN<br>DOB<br>Registration Type<br>Registration Date | Complete<br>53/18/2823 | Organization Site ID<br>Parent Organization ABM<br>Practice Name<br>Practice Address                                                                                                    |        |
| Preferred GP =                                                                          | 64° =                  | Name E                                                                                                    | Action |
|                                                                                         |                        | and the second second                                                                                                    | Select |
|                                                                                         |                        | distantia interna                                                                                                    | land.  |
|                                                                                         |                        | particular contracts                                                                                                    | Select |
|                                                                                         |                        | and the second second sec | Select |
|                                                                                         |                        | 10 Y 10                                                                                                    | Detect |
|                                                                                         |                        | and the second second second                                                                                                    | Send   |
|                                                                                         |                        | and some contracts                                                                                                    | Delact |
|                                                                                         |                        | All County of Contents                                                                                                    | Dated  |
|                                                                                         |                        | And the second second                                                                                                    | 19981  |
|                                                                                         |                        | The design of the second second                                                                                                    | Self.  |
|                                                                                         |                        |                                                                                                    |        |

the patient can only maminate a preferred GP who is eligible to provide Mykladicare services at the selected practice.

10. Accept the declarat to finalise the patier Medicare.

|                                 | Patient Details                                                                                                    |
|---------------------------------|----------------------------------------------------------------------------------------------------|
| e patient's registration for My | Patient Medicare Card Number - IRN DOB Regularation Type Compate Registration Oute 03/102302 Withdrawal Date 2/0.24 rink tufb practice                                                                                                    |
|                                 | Practice Details                                                                                                    |
|                                 | Organization Stel () Descet Organisation ABN Practice Name Practice Address Protecte GP Otange Pretend GP Otange Pretend GP                                                                                                    |
|                                 | Norme<br>Assemblishing                                                                                                    |
|                                 | Accrediting Agency<br>Status<br>Certificate Number<br>Start Date<br>End Date                                                                                                    |
|                                 | Demographic Details  Please control to demographic data constitut by the patient.  Demographic                                                                                                    |
|                                 | Declarations           1 declare that:           • The partent meets the nigbility requirements set out all heternt Eligibility Requirements.           • The individual provides consert has signed and compared a Paskert Registration from, and the practice will retain a coty of this tomo complement of insert in key and compared a Paskert Registration from, and the practice will retain a coty of the patient's compared objections on the demonstration of the formation of the patient's compared by the demonstration in the demonstration of the patient's requirements.           • When application, the demonstratic default have been enforted as port the patient's responses on the Paskert Registration from any Nucleicov by the patient's state and temperature as result of this registration.           • Any existing patient in MyNeticizent by this patient as the practice or meets the eligibility requirements ret out at Practice Eligibility Tequirements.           • The information in Application in MyNeticizent by the patient's patient as the practice or meets the eligibility requirements ret out at Practice Eligibility Tequirements.           • The information in Application is a sectors of the spatient at the eligibility requirements ret out at Practice Eligibility Tequirements. |
|                                 | Gentern Cancel                                                                                                    |
|                                 |                                                                                                    |
|                                 |                                                                                                    |

(1

## **Resources for Patients**

The Department of Health and Aged Care have developed an extensive Communications Toolkit for General Practices to assist with the introduction of MyMedicare to patients. The toolkit includes several resources as shown below. Click on the images below to access the corresponding resources.

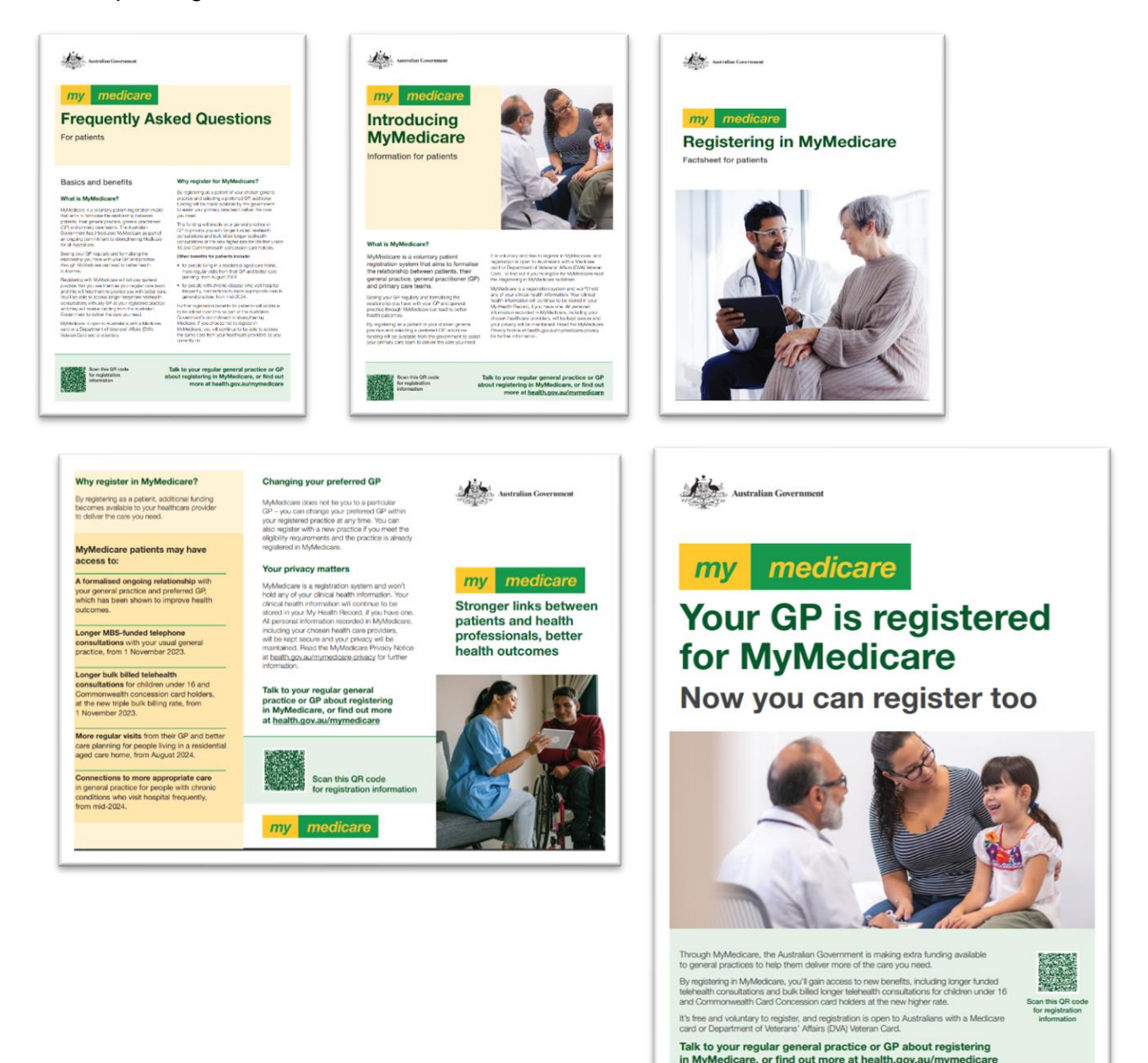

### **Ordering Patient Resources:**

You can order hard copies of the above resources by contacting National Mailing and Marketing on <u>health@nationalmailing.com.au</u> or phone (02) 6269 1080. Quote the order ID number for the resource you would like, the quantity you wish to order and provide your delivery address.

MyMedicare DL Brochure – Order ID: A01005 Introducing MyMedicare Factsheet – Order ID: A01001 Registering in MyMedicare Fact sheet – Order ID: A01002 MyMedicare Poster – Order ID: A01004